İŞİN ADI:

| Grafik Tabanlı Simülasy | on |
|-------------------------|----|
|-------------------------|----|

AMAÇ: Grafik menüsünü kullanarak grafik tabanlı devre yapımını öğrenme.

**TEORİK BİLGİ:** Proteus İSİS programında bir devrenin analizi için grafiğini çizdirebiliriz. **"Graph"** menüsünde bulunan komutlarla çizilen grafikle ilgili olarak;

- ✓ Grafik izleme noktası ekleyebilir,
- Veri değişikliğinde grafiği tekrar çizdirebilir,
- ✓ Grafikle ilgili bilgiler toplayabilir,
- ✓ Grafiğin matematiksel verilerini bir dosyaya kayıt edebilir,
- Grafiğe ait verileri silebilir,
- ✓ Grafiklerin uygunluk analizini kontrol edebilir,
- ✓ Daha önce oluşturulan grafikle yeni grafiği karşılaştırabiliriz.

# <u>UYGULAMA 1:</u> DİJİTAL GRAFİK OLUŞTURMAK

### <u>İŞLEM BASAMAKLARI:</u>

- 1. İSİS programında yeni bir çalışma sayfası açınız.
- 2. Dosyanızı bilgisayarın masaüstü bölümüne okul no-sınıf (örneğin; 1234-11B.DSN) şeklinde kaydediniz.
- 3. Aşağıdaki elemanları kullanıcı kütüphanesine alınız.

| ELEMAN       | KEYWORDS | KÜTÜPHANE                                                        | P L DEVICES |
|--------------|----------|------------------------------------------------------------------|-------------|
| DT Flip-Flop | DTFF     | Similator Primitives $\Rightarrow$ Flip-Flops $\Rightarrow$ DTFF | DTFF        |

| DPATTERN     | $\bigcirc$ Generator Mode ⇒ DPATTERN |
|--------------|--------------------------------------|
| CLOCK PALS   | $\bigcirc$ Generator Mode ⇒ DCLOCK   |
| VOLTAJ PROBU | Voltaj Probe Mode                    |

4. Çağrılan elemanları tasarım alanına şekildeki gibi alınız ve ara bağlantıları yapınız.

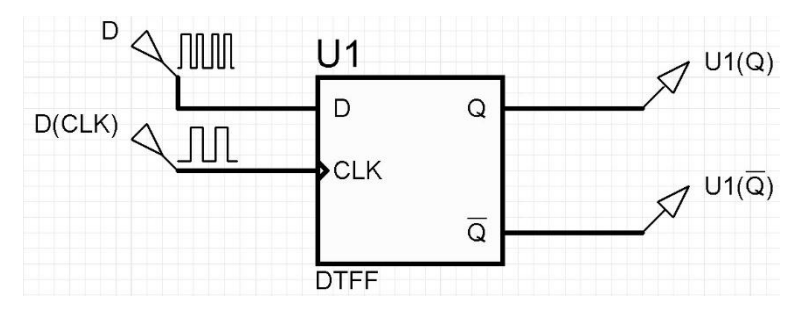

5. "DPATTERN" ayar penceresini açınız ve "Bit Pattern" bölümüne 1 ve 0 değerlerini rastgele veriniz. (Örneğin; 11011100111100 gibi.)

| _ | Bit Pattern                   |  |
|---|-------------------------------|--|
| 1 | Standard High-Low Pulse Train |  |
| ۴ | Specific pulse train:         |  |
|   | 110110001111100               |  |

- 6. Grafik oluşturmak için "Gadgets" araç çubuklarından "Graph Mode 🔛 " butonuna tıklayınız. Açılan pencereden "DIGITAL" grafiğini seçiniz. Farenin sol tuşunu kullanarak grafik ekranı oluşturunuz.
- 7. "Graph  $\Rightarrow$  Edit graph" komutuna tıklayıp "Stop Time" değerini "10" yapın.
- "Graph ⇒ Add Trace" komutuna tıklayın. Açılan pencereden "Probe P1" kısmından "D" yi seçerek "Ok" butonuna tıklayıp pencereyi kapatın. Aynı işlemi D(CLK), U1(Q) ve U1(Q<sup>I</sup>) için de yapınız.
- 9. Grafiğin son halini görmek için "**Graph**  $\Rightarrow$  **Simulate Graph**" komutuna tıklayın.

|       | 3   | 1                       |                                                                           |                      |
|-------|-----|-------------------------|---------------------------------------------------------------------------|----------------------|
|       |     |                         |                                                                           |                      |
|       |     |                         |                                                                           |                      |
|       |     |                         |                                                                           |                      |
| 23 14 | a a | a 31                    | 8 6                                                                       | 12                   |
|       |     | and a literation of the | a a constanti da constanti da ser esta esta esta esta esta esta esta esta | u u u u u u u da u u |

#### <u>UYGULAMA 2:</u> ANALOG GRAFİK OLUŞTURMAK <u>İŞLEM BASAMAKLARI:</u>

1. Aşağıdaki elemanları kullanıcı kütüphanesine alınız.

| ELEMAN | KEYWORDS  | KÜTÜPHANE                                                       |           |
|--------|-----------|-----------------------------------------------------------------|-----------|
| OPAMP  | OPAMP     | Operational Amplifiers $\Rightarrow$ İdeal $\Rightarrow$ OPAMP  | MINBES10K |
| DİRENÇ | MINRES10K | Resistors $\Rightarrow$ 0.6W Metal Film $\Rightarrow$ MINRES10K | MINRES20K |
| DİRENÇ | MINRES20K | Resistors $\Rightarrow$ 0.6W Metal Film $\Rightarrow$ MINRES20K | TOLYWIL   |

| GÜÇ KAYNAĞI  | $\bigcirc$ Generator Mode ⇒ SINE |
|--------------|----------------------------------|
| VOLTAJ PROBU | Voltaj Probe Mode                |

2. Çağrılan elemanları tasarım alanına şekildeki gibi alınız ve ara bağlantıları yapınız.

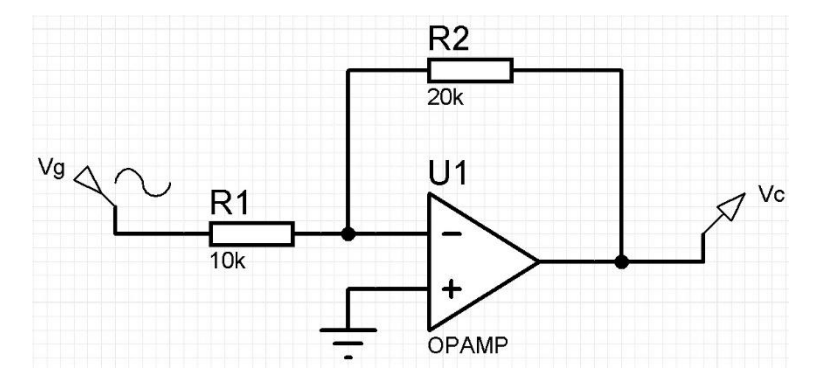

3. Giriş gerilimi için kullanılan "SINE" elemanı ayarlarını; adı "Vg" frekansını "10Hz" olacak şekilde yapınız.

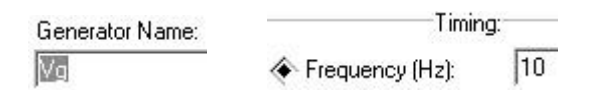

- Grafik oluşturmak için "Gadgets" araç çubuklarından "Graph Mode X " butonuna tıklayınız. Açılan pencereden "ANALOGUE" grafiğini seçiniz. Farenin sol tuşunu kullanarak grafik ekranı oluşturunuz.
- 5. "Graph ⇒ Edit graph" komutuna tıklayıp "Stop Time" değerini "500m" yapın.
- "Graph ⇒ Add Trace" komutuna tıklayın. Açılan pencereden "Probe P1" kısmından "Vg" yi seçerek "Ok" butonuna tıklayıp pencereyi kapatın. Aynı işlemi "Vc" için de yapınız.
- 7. Grafiğin son halini görmek için "Graph ⇒ Simulate Graph" komutuna tıklayın.

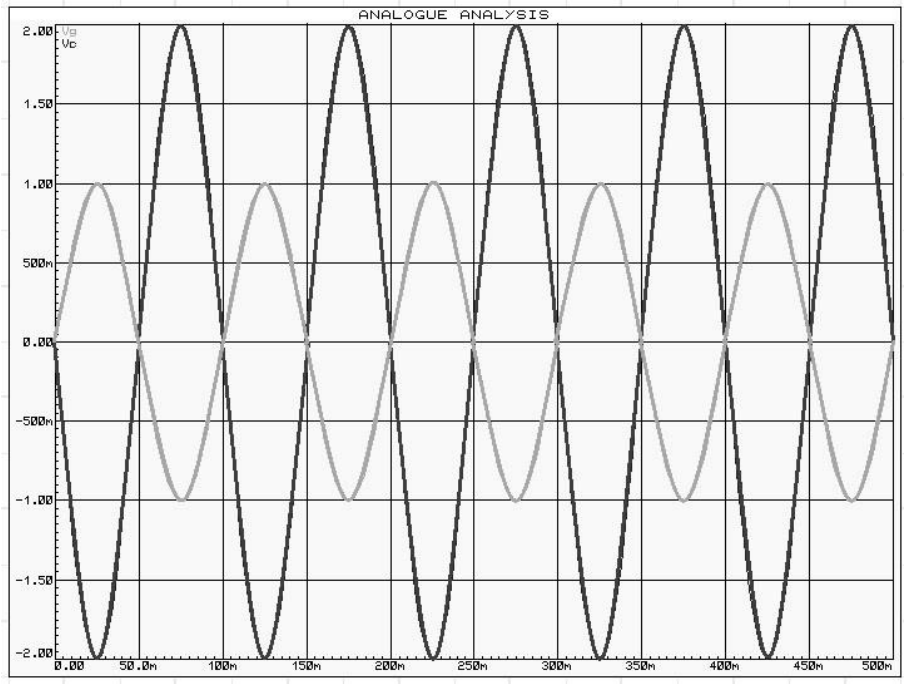

8.  $Vc = -\left(\frac{R_2}{R_1}\right) \cdot Vg$  formülüne göre grafik yorumunuzu uygulama sonundaki cevaplar bölümüne yazınız.

#### <u>UYGULAMA 3:</u> FREKANS RESPONSU-BGF GRAFİĞİ OLUŞTURMAK <u>İŞLEM BASAMAKLARI:</u>

1. Aşağıdaki elemanları kullanıcı kütüphanesine alınız.

| ELEMAN      | KEYWORDS  | KÜTÜPHANE                                                       |                 |
|-------------|-----------|-----------------------------------------------------------------|-----------------|
| OPAMP       | OPAMP     | Operational Amplifiers $\Rightarrow$ İdeal $\Rightarrow$ OPAMP  | P L DEVICES     |
| DİRENÇ      | MINRES1K  | Resistors $\Rightarrow$ 0.6W Metal Film $\Rightarrow$ MINRES1K  | CAP<br>MINBES1K |
| DİRENÇ      | MINRES10K | Resistors $\Rightarrow$ 0.6W Metal Film $\Rightarrow$ MINRES10K | MINRES5K6       |
| DİRENÇ      | MINRES5K6 | Resistors $\Rightarrow$ 0.6W Metal Film $\Rightarrow$ MINRES5K6 | OPAMP           |
| KONDANSATÖR | CAPACITOR | Capacitors $\Rightarrow$ Generic $\Rightarrow$ CAP              |                 |

| GÜÇ KAYNAĞI  | $\bigcirc$ Generator Mode ⇒ SINE |
|--------------|----------------------------------|
| VOLTAJ PROBU | Voltaj Probe Mode                |

2. Çağrılan elemanları tasarım alanına şekildeki gibi alınız ve ara bağlantıları yapınız.

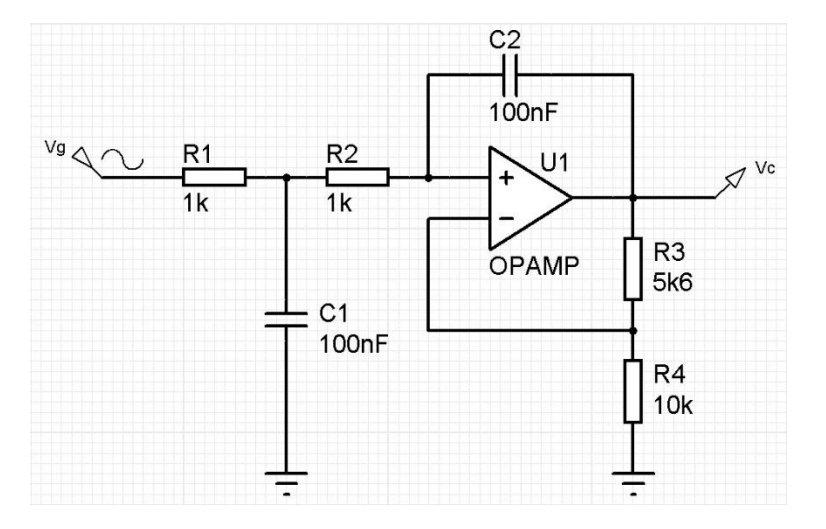

3. Giriş gerilimi için kullanılan "SINE" elemanı ayarlarını; adı "Vg", Amplitude değerini "10V" ve frekansını "1MHz" olacak şekilde yapınız.

| Generator Name: | Amplitude (Volts): |    |  |
|-----------------|--------------------|----|--|
| Vg              | 🐟 Amplitude:       | 10 |  |

- 4. Grafik oluşturmak için "**Gadgets**" araç çubuklarından "**Graph Mode** 🔛 " butonuna tıklayınız. Açılan pencereden "**FREQUENCY**" grafiğini seçiniz. Farenin sol tuşunu kullanarak grafik ekranı oluşturunuz.
- "Graph ⇒ Add Trace" komutuna tıklayın. Açılan pencereden "Probe P1" kısmından "Vg" yi seçerek "Ok" butonuna tıklayıp pencereyi kapatın. Aynı işlemi "Vc" için de yapınız.
- 6. "Graph ⇒ Edit graph" komutuna tıklayın, açılan pencerede ayarları aşağıdaki şekildeki gibi yapın.

| Graph <u>t</u> itle:        | FREQUENCY RESPONSE |
|-----------------------------|--------------------|
| <u>R</u> eference:          | Vg 💌               |
| Start frequency:            | 1                  |
| Stop frequency:             | 1M                 |
| <u>I</u> nterval:           | DECADES 💌          |
| <u>N</u> o. Steps/Interval: | 10                 |

7. Grafiğin son halini görmek için "Graph ⇒ Simulate Graph" komutuna tıklayın.

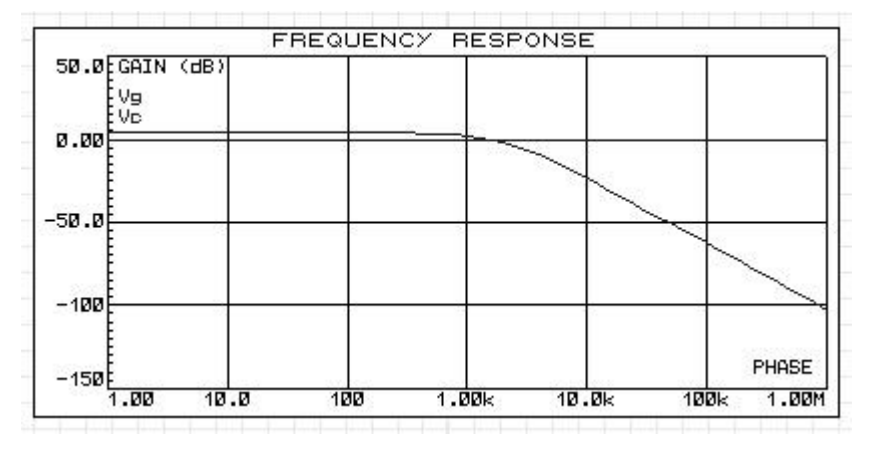

## SORULAR:

- 1. Devreleri bilgisayarın masaüstü bölümüne **okul no-sınıf (örneğin; 1234-11B)**, Zoom to Area komutuyla ekranı kaplayacak şekilde bitmap resim formatında kaydediniz. Kaydetme işlemini yaptığınız menü ve komutları yazınız.
- 2. Uygulama-2 grafik yorumu.

| ÖĞRENCİNİN   |      | DEĞERLENDİRME                                 |     |     |
|--------------|------|-----------------------------------------------|-----|-----|
| ADI SOYADI:  |      | Elemanların doğru olarak seçilmesi            | 15  |     |
| SINIF ve NO: |      | İşlem basamaklarının doğru olarak uygulanması |     |     |
| ÖĞRETMEN     | İMZA | Grafik1'in doğru olarak çizilmesi             | 5   |     |
|              |      | Grafik2'nin doğru olarak çizilmesi            | 5   |     |
|              |      | Grafik3'ün doğru olarak çizilmesi             | 5   |     |
|              |      | Soruların doğru olarak cevaplanması           | 15  |     |
|              |      | İş alışkanlıkları                             | 15  |     |
|              |      | İşin zamanında bitirilmesi                    | 10  |     |
|              |      | Devrelerin doğru çalışması                    | 30  |     |
|              |      |                                               |     |     |
|              |      | TOPLAM                                        | 100 | 100 |